# Blackjack<sup>™</sup> Cube<sup>™</sup> Windows Embedded Standard 7<sup>®</sup> Recovery Instructions

If you encounter any issues and/or need help while attempting the recovery, please contact Digital Watchdog's Technical Support team at 1-866-446-3595 Option 4.

The following are step-by-step instructions on how to recover your Windows Embedded Standard 7<sup>®</sup> Blackjack Cube<sup>™</sup> NVR:

- 1. Please commence by powering OFF your NVR.
- 2. Plug in the USB that was provided in your accessory box into a USB port.
- 3. Boot the NVR.
- 4. While the unit is booting, use the "delete" key on your keyboard to enter the BIOS menu.
- 5. Once you enter the BIOS menu, you will see the screen below;

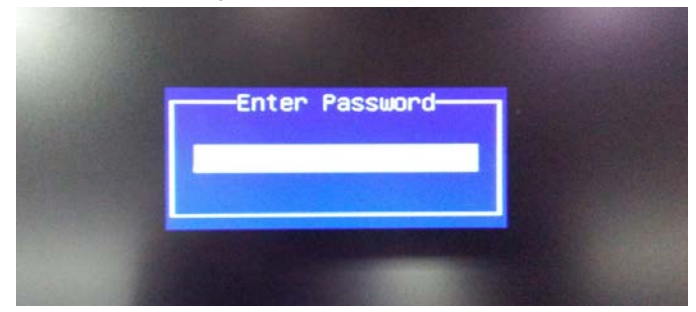

- 6. Please enter your password, by default it should be "admin".
- Once you have successfully entered your password please advance to the "Boot" tab;

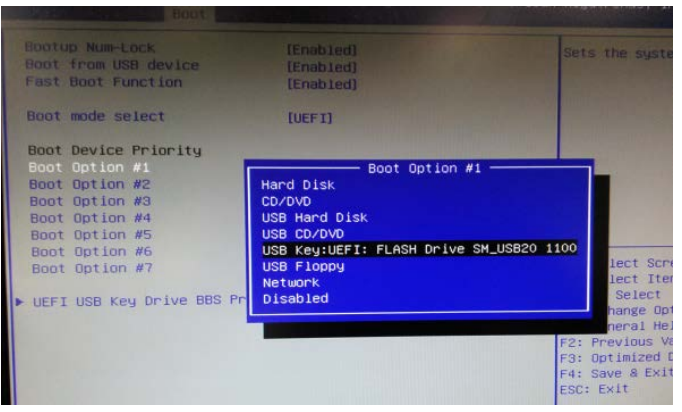

#### Schedule a Demo Today >

Learn how Digital Watchdog will increase your profitability.

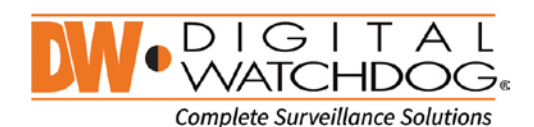

(ζ: 866.446.3595 ⊠: sales@dwcc.tv

- 8. Select Boot Option #1 "USB Key:UEFI: FLASH DRIVE SM\_USB" as your Boot Option.
- 9. Press the F4 key on your keyboard to save configuration and exit. The following
  - window will appear;

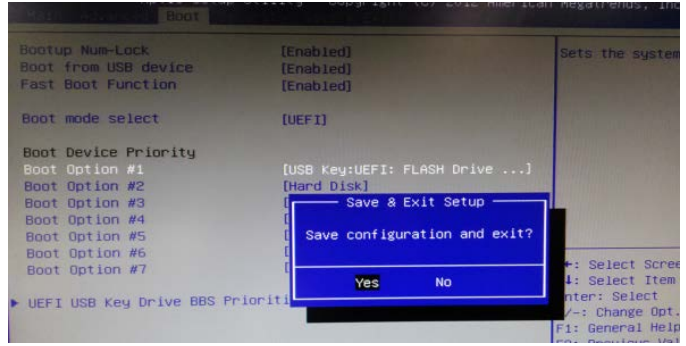

- 10. Select "Yes" and allow the system to reboot.
- 11. Once the system has rebooted, the following screen will apper;

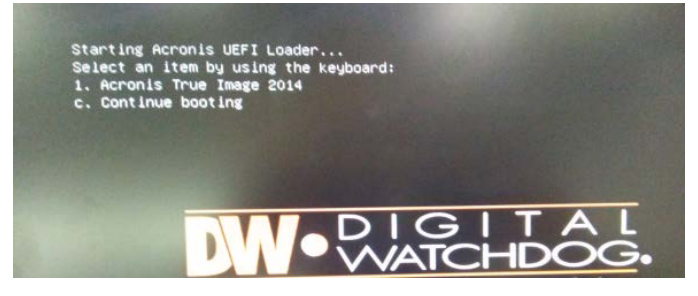

12. Please use the "1" key on your keyboard to access Acronis True Image 2014. The following will appear once the system is done loading;

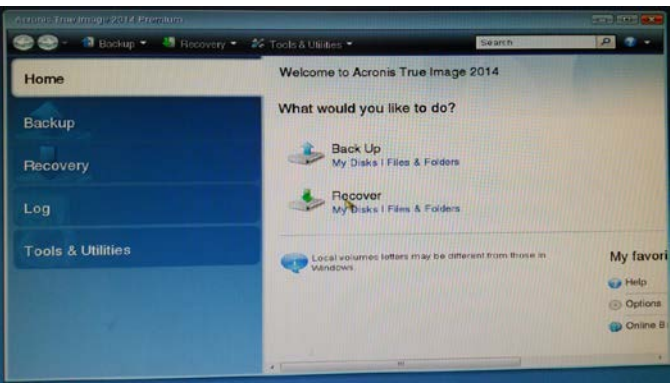

#### Schedule a Demo Today >

Learn how Digital Watchdog will increase your profitability.

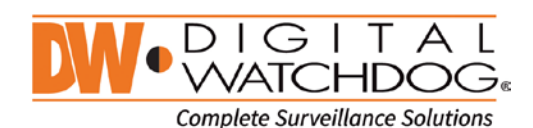

(**ζ**: 866.446.3595 ⊠: sa

⊠: sales@dwcc.tv ∰: www.d

13. Please select the "Recovery" tab on the left menu, then "Disk Recovery"

| Home              | Data recovery and back                  | up management     |                    |
|-------------------|-----------------------------------------|-------------------|--------------------|
| Backup            | Disk Recovery<br>Recovery your computer | er from a backup. | Retresh backups    |
| Recovery          | Recover your computer to                | rom a backup      | Browse ter backup. |
| Log               | Comments<br>No items to display         |                   |                    |
| Tools & Utilities |                                         |                   |                    |
|                   |                                         |                   |                    |
|                   |                                         |                   |                    |

14. Select a backup from which to recover. Please select the "Browse" option

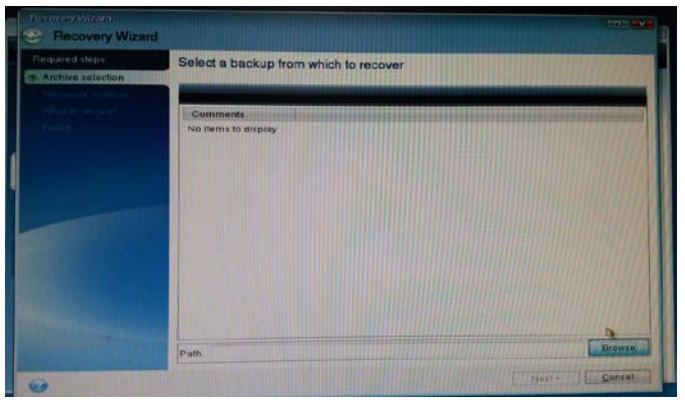

15. Double click on "CUBERECOVER";

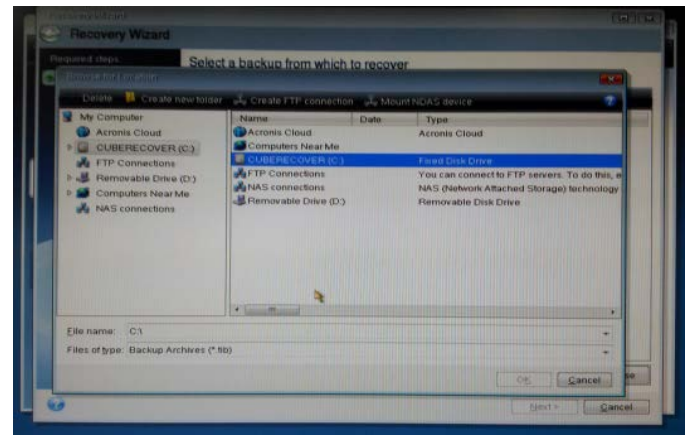

#### Schedule a Demo Today >

Learn how Digital Watchdog will increase your profitability.

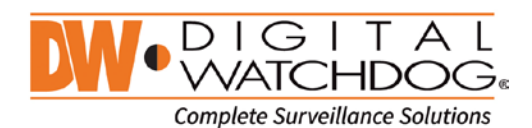

((: 866.446.3595 ⊠: sales@dwcc.tv

dwcc.tv 🌐 : www.c

- 16. Double click the first "MyBackup" as shown below;
  - Computer
     Create the track of the connection
     Month Index of the connection

     Process
     Acronic Cloud
     Create The connection
     Month Index of the connection

     Process
     Acronic Cloud
     Create The connection
     Month Index of the connection

     Process
     Month Index of the connection
     Month Index of the connection

     Process
     Month Index of the connection
     Month Index of the connection

     Process
     Month Index of the connection
     Month Index of the connection

     Process
     Month Index of the connection
     Month Index of the connection

     Process
     Month Index of the connection
     Month Index of the connection

     Process
     Month Index of the connection
     Month Index of the connection

     Process
     Month Index of the connection
     Activity of the connection

     Process
     Month Index of the connection
     Activity of the connection

     Process
     Month Index of the connection
     Activity of the connection

     Process
     Computers Near Me
     Month Index of the connection
     Activity of the connection

     Process
     Computers Near Me
     Month Index of the connection
     Index of the connection

     Process
     Connections
     Index of the connection
     Index of the connection

     Process
     Connections
     Index of the connection
     Index of the co
- 17. It will open the file, please select next;
  - Control Without Step:
     Delect a backup from which to recover

     Image:
     Image:

     Image:
     Image:

     Image:
     Image:

     Image:
     Image:

     Image:
     Image:

     Image:
     Image:

     Image:
     Image:

     Image:
     Image:

     Image:
     Image:

     Image:
     Image:

     Image:
     Image:

     Image:
     Image:

     Image:
     Image:

     Image:
     Image:

     Image:
     Image:

     Image:
     Image:

     Image:
     Image:

     Image:
     Image:

     Image:
     Image:

     Image:
     Image:

     Image:
     Image:

     Image:
     Image:

     Image:
     Image:

     Image:
     Image:

     Image:
     Image:

     Image:
     Image:

     Image:
     Image:

     Image:
     Image:

     Image:
     Image:

     Image:
     Image:

     Image:
- 18. You have completed the archive selection, now you must choose the recovery method. Please select "Recover whole disks and partitions" ONLY, then next.

| Becovery Wizard           |                                                                                                    |
|---------------------------|----------------------------------------------------------------------------------------------------|
| Required steps:           | Choose recovery method.                                                                                                    |
| Recovery method           | Recover whole gicks and partitions                                                                                                    |
| What to recover<br>Target | Use Acronis Universal Restore<br>Using Acronis Universal Restore you are able to recover the image of a system volume on any<br>common serverse and velocities of velocities of the system volume on any |
|                           | Computer regardless of what haldware configuration it has                                                                                                    |
|                           | Select files and folders to recover from the original disk backup.                                                                                                    |
|                           |                                                                                                    |
|                           |                                                                                                    |
|                           |                                                                                                    |
|                           |                                                                                                    |
|                           |                                                                                                    |
|                           |                                                                                                    |
|                           |                                                                                                    |
|                           |                                                                                                    |
|                           |                                                                                                    |
|                           | Next - Qancel                                                                                                    |

#### Schedule a Demo Today >

([: 866.446.3595

Learn how Digital Watchdog will increase your profitability.

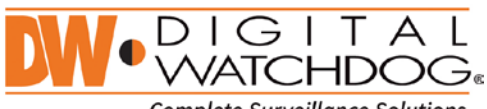

Complete Surveillance Solutions

19. Choose "What to recover". Check all three partitions as shown below, then next.

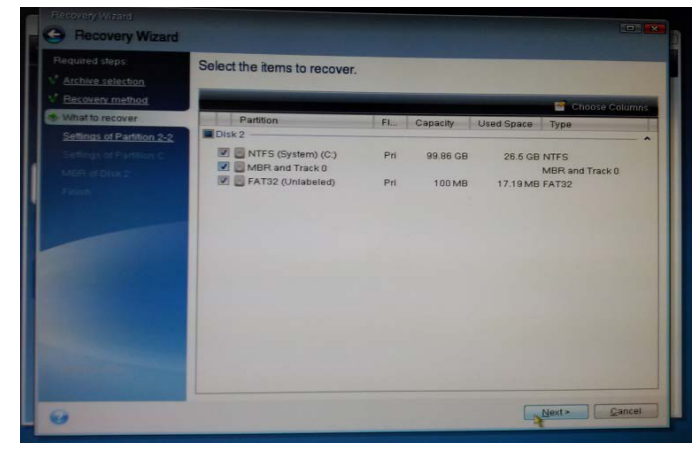

20. You will then be asked to Specify recover settings of Partition 2-2, leave as is and select Next;

| G Recovery Wizard                                                                               |                                                                                                    |                |
|-------------------------------------------------------------------------------------------------|----------------------------------------------------------------------------------------------------|----------------|
| Prequired steps  Acchive selection  Ecrovery method  Mihatto recover  Settings of Partition 2-2 | Specify recover settings of Partition 2-2 Partition location (required) PAT32 (Unlabeled)            | tiere location |
| Addinate of a presence.                                                                         | Partition size<br>Free space before: 0.083/MB<br>Partition size: 100/MB<br>Free space after: 0.bytes | Chanas dataat  |
| 9                                                                                               |                                                                                                    | Lung Sancel    |

#### Schedule a Demo Today >

Learn how Digital Watchdog will increase your profitability.

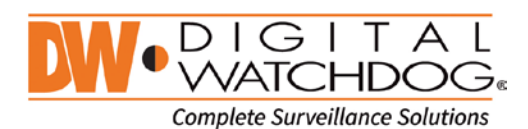

(**ζ**: 866.446.3595 ⊠: sales@dwcc.tv

21. You will also be asked to Specify recover setting of Partition C, please select "New Location" as pointed by the mouse;

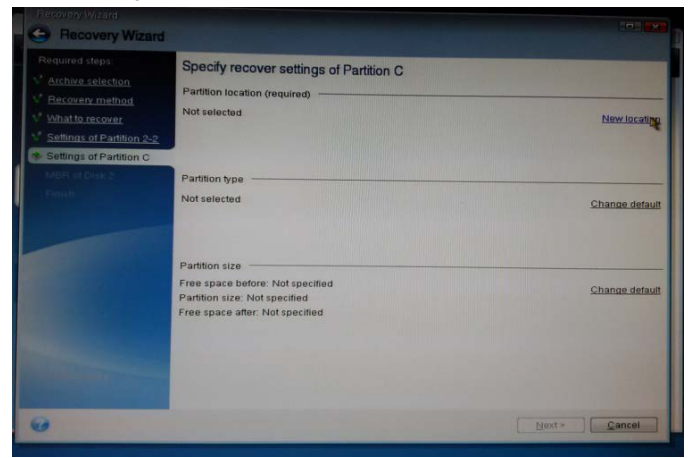

22. In the following screen, make sure to select the 100GB partition as well, then Accept;

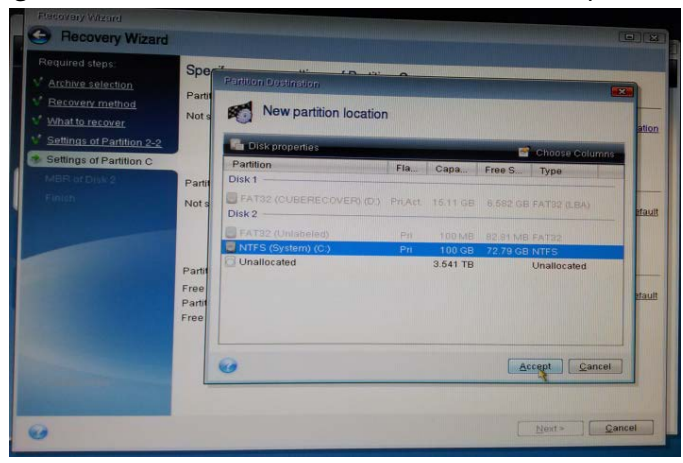

#### Schedule a Demo Today >

Learn how Digital Watchdog will increase your profitability.

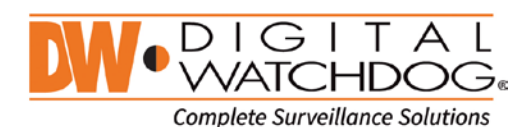

(**(**: 866.446.3595 ⊠: sales@dwcc.tv

23. You will be shown the Partition location and Size. If it matches select Next;

- Recovery Wizerd
   Required steps
   Achine setection
   Achine setection
   Achine setection
   Achine setection
   Achine setection
   Achine setection
   Achine setection
   Achine setection
   Achine setection
   Achine setection
   Achine setection
   Achine setection
   Achine setection
   Achine setection
   Achine setection
   Achine setection
   Achine setection
   Achine setection
   Achine setection
   Achine setection
   Achine setection
   Achine setection
   Achine setection
   Achine setection
   Achine setection
   Achine setection
   Achine setection
   Achine setection
   Achine setection
   Achine setection
   Achine setection
   Achine setection
   Achine
   Achine setection
   Achine setection
   Achine setection
   Achine
   Achine
   Achine
   Achine
   Achine
   Achine
   Achine
   Achine
   Achine
   Achine
   Achine
   Achine
   Achine
   Achine
   Achine
   Achine
   Achine
   Achine
   Achine
   Achine
   Achine
   Achine
   Achine
   Achine
   Achine
   Achine
   Achine
   Achine
   Achine
   Achine
   Achine
   Achine
   Achine
   Achine
   Achine
   Achine
   Achine
   Achine
   Achine
   Achine
   Achine
   Achine
   Achine
   Achine
   Achine
   Achine
   Achine
   Achine
   Achine
   Achine
   Achine
   Achine
   Achine
   Achine
   Achine
   Achine
   Achine
   Achine
   Achine
   Achine
   Achine
   Achine
   Achine
   Achine
   Achine
   Achine
   Achine
   Achine
   Achine
   Achine
   Achine
   Achine
   Achine
   Achine
   Achine
   Achine
   Achine
   Achine
   Achine
   Achine
   Achine
   Achine
   Achine
   Achine
   Achine
   Achine
   Achine
   Achine
   Achine
   Achine
   Achine
   Achine
   Achine
   Achine
   Achine
   Achine
   Achine
   Achine
   Achine
   Achine
   Achine
   Achine
   Achine
   Achine
   Achine
   Achine
   Achine
   Achine
   Achine
   Achine
   Achine
   Achine
   Achine
   Achine
   Ac
- 24. Specify target disk for MBR recovery. Select the OS HDD as shown below, then Next;
  - Control of the control of the c
- 25.A summary of the Recovery will be shown. Select Proceed.

| Becovery Wizard                                                                                     |                                                                                                    |               |
|----------------------------------------------------------------------------------------------------|----------------------------------------------------------------------------------------------------|---------------|
| Required steps:                                                                                     | Summary                                                                                                    |               |
|                                                                                                    | Operations                                                                                                    |               |
| V Whatto recover<br>Settings of Partition 2-2<br>Settings of Partition C<br>MBR of Disk 2<br>Finish | Number of operations: 5<br>1. Deteling partition<br>Hard disk: 2<br>Drive letter: C:<br>File system: NTFS<br>Votume labet:<br>Size: 100 GB |               |
|                                                                                                    | 2. Recovering partition<br>Hard disk: 2<br>Drive letter: C.<br>File system: NTFS<br>Voture lated: System<br>Size: 09:06 GB -> 100 GB       |               |
|                                                                                                    | A Recovering MBR<br>Hard disk 2                                                                                                    |               |
|                                                                                                    | Hard disk 2                                                                                                    |               |
|                                                                                                    | File system: FAT32<br>Volume label.                                                                                                    | -             |
| 67                                                                                                  | Options Proceed                                                                                                    | <u>Cancel</u> |

#### Schedule a Demo Today >

(: 866.446.3595

Learn how Digital Watchdog will increase your profitability.

🖂: sales@dwcc.tv

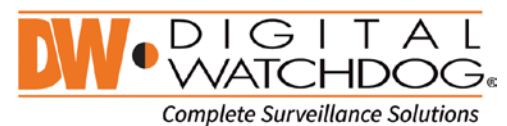

26. Your backup will now begin, please select the "Shut down the computer when the operation is completed" and let it finish.

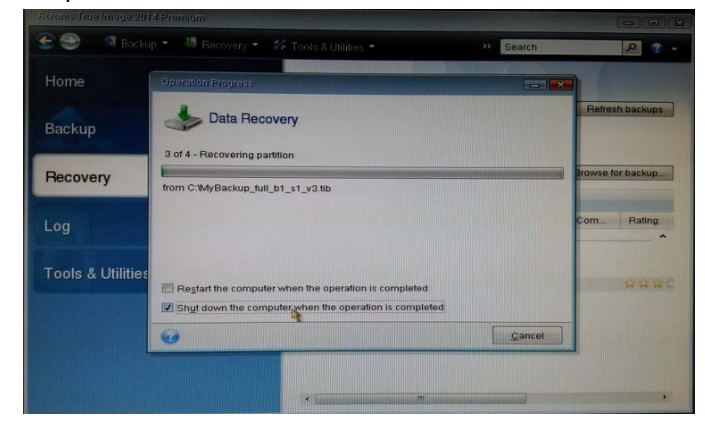

27. Properly reboot the server and repeat step #4 to enter the BIOS again. Change the "Boot Option #1" to Hard Disk: Windows Boot Manager. Use the F4 key to save and quit. You have successfully recovered your NVR to its factory state.

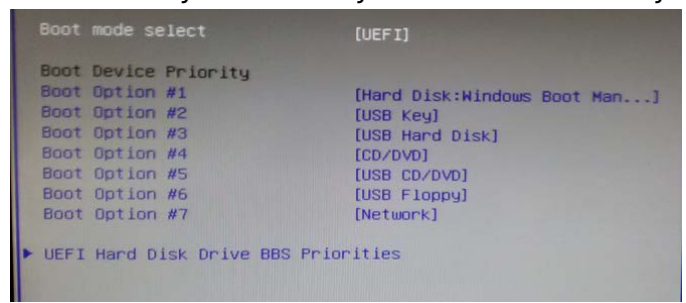

For More Information: Technical Support Toll Free: 866.446.3595 Option #4

XXX

#### Schedule a Demo Today >

Learn how Digital Watchdog will increase your profitability.

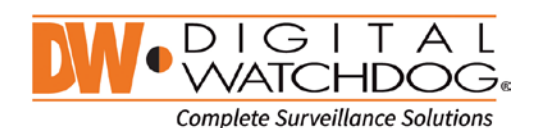

(: 866.446.3595

: sales@dwcc.tv